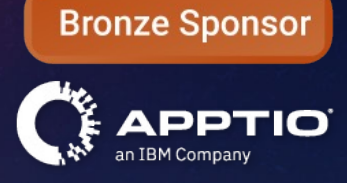

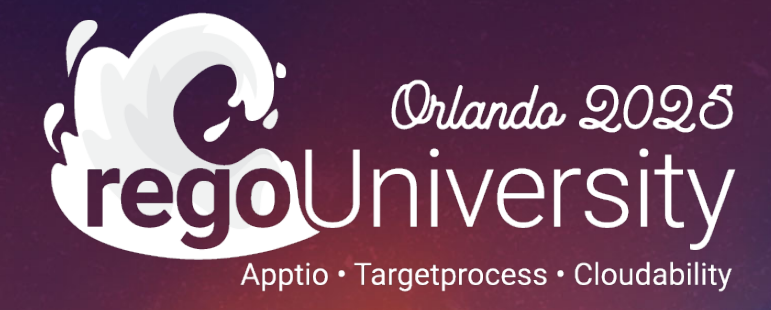

## Data Visibility and Access Controls in Apptio

### Your Guides: Eric Chan and Rob DeLeo

# Part I: Introduction

儲

60

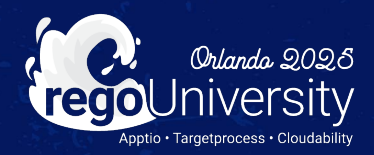

2

- Take 5 Minutes
- Turn to a Person Near You
- Introduce Yourself
- Business Cards

regoUniversity2025

3

### Agenda

- Standard Roles vs Custom Roles
- Application Permissioning
- Report Permissioning
- Report Collection Permissioning
- Report Component Permissioning
- Row level security
- ITP Cost Object Permissioning
- ITP Tab Permissioning

### Discussion

• Does anyone have a current Access or Security concerns around Apptio in your Organization?

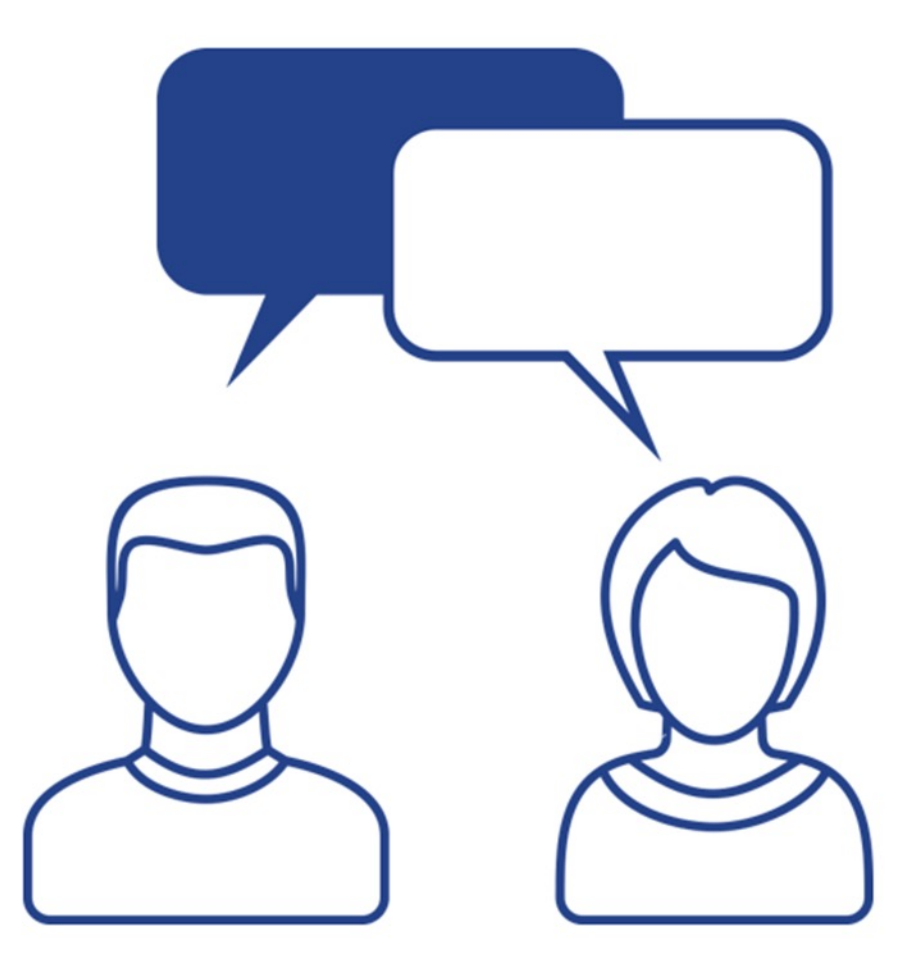

# Apptio Roles

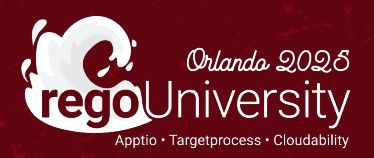

### Standard Roles vs Custom Roles

- Standard Roles
  - Out of box set by Apptio.
  - Unable to edit the permissions of Standard Roles.

| anage and explore roles & permissi | ons                   |                                                                                                    |         |                        |            |
|------------------------------------|-----------------------|----------------------------------------------------------------------------------------------------|---------|------------------------|------------|
| plore by Environment Standard      | Roles Permissions     |                                                                                                    |         |                        |            |
| Search across Roles                | •                     |                                                                                                    |         |                        | Add Standa |
|                                    |                       |                                                                                                    |         |                        |            |
| Role Name                          | External Grantable By | Description                                                                                                    | Details | Role Application Types |            |
| AIS BM                             | Yes                   | Provides access to Benchmark Explorer                                                                                                    | Details | AIS                    |            |
| Admin                              | Yes                   | Applies to Cost Transparency, Datalink, Interactive Benchmarking, IT Planning, TBM<br>Studio and Cloud Cost Optimization. Can perform all available actions in the applications.<br>There are no restrictions. | Details | Frontdoor              |            |
| Analyst                            | Yes                   | Can view reports and create personal reports.                                                                                                    | Details | Flagship               |            |
| Apptio Partner                     | Yes                   | Apptio Partners have the same capabilities as Admins. In addition, Admins can manage<br>users of external customers which they have the role in                                                                | Details | Frontdoor              |            |
| BasicAgileUser                     | Yes                   | Basic Agile User                                                                                                    | Details | Vanguard Show +1 m     | ore        |
| udget Process Owner                | Yes                   | Can create, open, review, and close plans.                                                                                                    | Details | SSA Show +1 more       |            |
| Budgeting Process Owner            | Yes                   | Used with the original IT Planning application, not IT Planning Foundation. Can configure<br>the application and track and approve budgets as they pass through the budgeting<br>process.                      | Details | FiscalCalendar Show    | +6 more    |
| Business Consumer                  | Yes                   | A special case of Business User that has access to Bill of IT Business User reports                                                                                                    | Details | Flagship               |            |
| usiness Owner                      | Yes                   | Can manage the workflow in the Bill of IT application.                                                                                                    | Details | Flagship Show +1 mo    | re         |
| Business Unit Owner                | Vor                   | Used with the original IT Planning application, not IT Planning Foundation. Can specify                                                                                                    | Dotaile | Tlaashin               |            |

7

regoUniversity2025

Let Rego be your guide.

### Standard Roles vs Custom Roles (cont.)

### • Create Custom Roles

- Clone an Out of Box roles for a starting point and edit the permissions.
- These roles can be used for visibility settings.

| Roles                              |                     |                                                                                                    |                     | < Standard Role                                                                                             | ×                                 |
|------------------------------------|---------------------|----------------------------------------------------------------------------------------------------|---------------------|----------------------------------------------------------------------------------------------------|-----------------------------------|
| Manage and explore roles & permiss | sions               |                                                                                                    |                     | Admin                                                                                                    |                                   |
| Explore by Environment Standar     | d Roles Permissions |                                                                                                    |                     | Properties Permissions                                                                                      | Clone                             |
| regoconsultin                      | andbox •            | Add Custom Role                                                                                                    |                     |                                                                                                    | Grant Access<br>it                |
|                                    |                     |                                                                                                    |                     | General Properties                                                                                          | ^                                 |
| Role                               | Туре                | Description                                                                                                    | Application Types   | Role Type<br>Standard                                                                                       |                                   |
| AIS BM                             | Standard            | Provides access to Benchmark Explorer                                                                                                    | Cost Transparency   | Role Description<br>Applies to Cost Transparency, Datalink, Interactive B                                   | Benchmarking, IT                  |
| Admin                              | Standard            | Applies to Cost Transparency, Datalink, Interactive Benchmarking, IT<br>Planning, TBM Studio and Cloud Cost Optimization. Can perform all<br>available actions in the applications. There are no restrictions. | Cost Transparency ( | Planning, TBM Studio and Cloud Cost Optimization.<br>available actions in the applications. There are no re | . Can perform all<br>estrictions. |
| Analyst                            | Standard            | Can view reports and create personal reports.                                                                                                    | Cost Transparency   | Frontdoor                                                                                                   |                                   |
| Apptio Partner                     | Standard            | Apptio Partners have the same capabilities as Admins. In addition, Admins can manage users of external customers which they have the role in                                                                   | Cost Transparency ( | Grantable by Roles                                                                                          |                                   |

• Has anyone created custom roles for their organization? If so, what for?

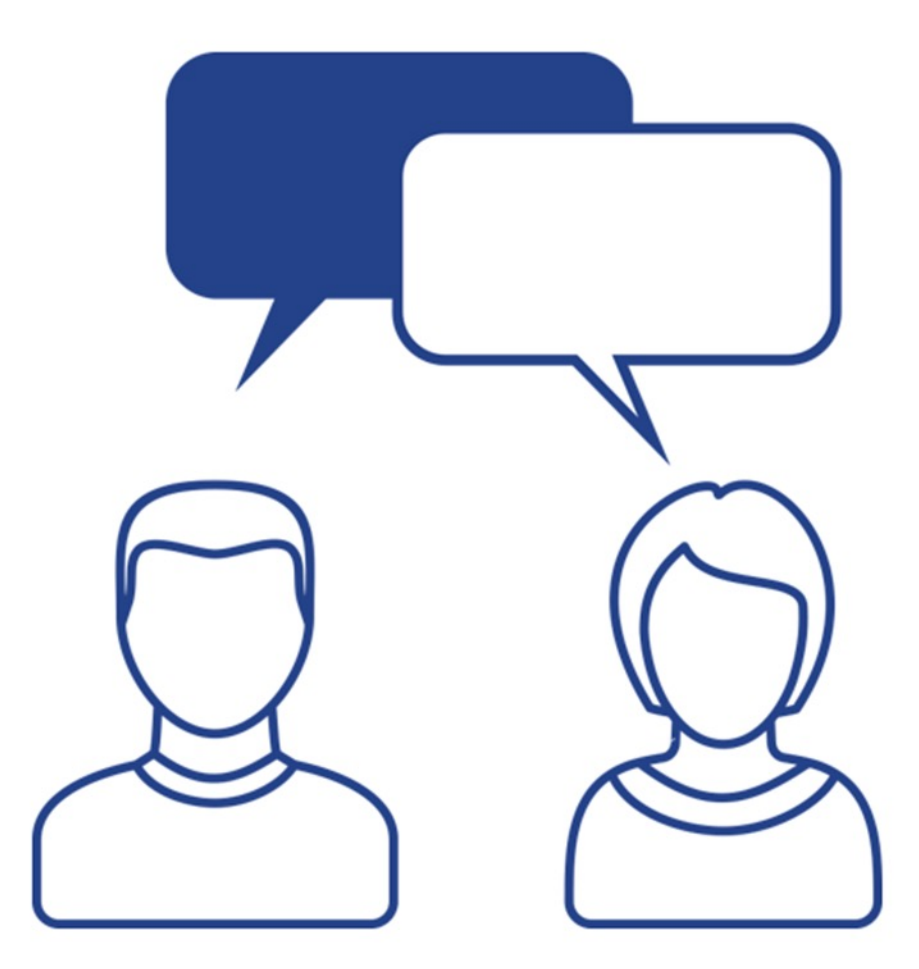

## **Application Access**

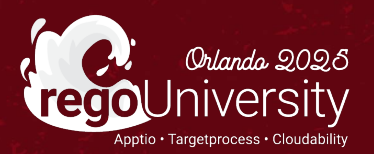

### **Application Permissioning**

- Frontdoor Applications
  - Control what shows on the Homepage with Visibility by role.

| Home         |                                   | < Environment       |                                     |                                   |                                                                                                    |                 | ×              |
|--------------|-----------------------------------|---------------------|-------------------------------------|-----------------------------------|----------------------------------------------------------------------------------------------------|-----------------|----------------|
| x            | View, edit, and manage users' acc | regoconsultingpa    | artner.com:sandbox                  |                                   |                                                                                                    |                 | •••            |
|              | Users Environments                | Properties Entitler | ments Limited Management Roles      |                                   |                                                                                                    |                 | Sector Explore |
|              | Search Option<br>Customer         |                     |                                     |                                   |                                                                                                    |                 | + Add Group    |
| Environments |                                   |                     |                                     |                                   |                                                                                                    |                 | √ 🗶 🛃          |
|              |                                   |                     | External Name                       | Visible To                        | URL                                                                                                    | Group Name      | I              |
|              | Environment                       | _  @ <b>±</b>       | Finkler - Practice                  | Nobody                            | https://partners-na-sandbox.apptio.com#:regoconsultingpartner.com:Finkler<br>+-+Practice                              | Default         | <b>^</b>       |
|              | iip-sandbox                       |                     | Finkler Playground                  | Visible for any user with permiss | https://partners-na-sandbox.apptio.com#:regoconsultingpartner.com:Finkler<br>+Playground                              | Default         |                |
|              | sandbox                           | □                   | Finkler SESIR                       | Nobody                            | https://partners-na-sandbox.apptio.com#:regoconsultingpartner.com:Finkler<br>+Playground                              | Default         |                |
|              |                                   | □                   | Fiscal Year Test                    | Nobody                            | https://partners-na-sandbox.apptio.com#:regoconsultingpartner.com:Fiscal+<br>Year+Test                                | Unused Projects |                |
|              |                                   | _  @ #              | Hamburger TCO_Potts                 | Nobody                            | https://partners-na-sandbox.apptio.com#:regoconsultingpartner.com:Hamb<br>urger+TCO_Potts                             | Default         |                |
|              |                                   | □  @ <b>#</b>       | HP Practice                         | Nobody                            | https://partners-na-sandbox.apptio.com#:regoconsultingpartner.com:HP+Pr<br>actice                                     | Default         |                |
|              |                                   | 0 **                | Infrastructure Insights             | Visible for any user with permiss | https://partners-na-sandbox.apptio.com#app:regoconsultingpartner.com:Co<br>st+Transparency/Infrastructure+Insights    | Default         |                |
|              |                                   | □ ● ₩               | Infrastructure Insights (Bill of IT | Visible for any user with permiss | https://partners-na-sandbox.apptio.com#app:regoconsultingpartner.com:Bill<br>+of+IT+Rego+Demo/Infrastructure+Insights | Default         |                |

Let Rego be your guide.

## ITP Access

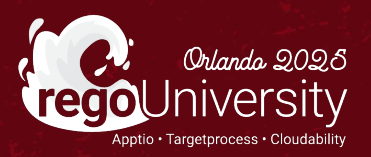

### ITP Cost Object Permissions

- Visibility is set in the Cost Object Permissions
  - User can be added at Multiple Levels
  - Cost Object Permissions is a "Live" table and updates are effective immediately

|                         |     |      |                                               |            |                                               |                                                                |                                           | 📕 Bookmarks 🗸 🛛 🧭             | © 2         |
|-------------------------|-----|------|-----------------------------------------------|------------|-----------------------------------------------|----------------------------------------------------------------|-------------------------------------------|-------------------------------|-------------|
| IT Planning             |     | Cos  | st Object Permissions                         |            |                                               |                                                                |                                           | Export Template Export        | Import      |
| Planning                | >   | Perm | issions Departments Projects                  | The Enford | e View Permissions setting on the Company Pro | file page is disabled. All users can view active plans in Oper | n and Final state.<br>Using Departments f | rom: FY2023 Budget v2 View:   | rchy O List |
| Spend Management        | >   |      | · · · · · · · · · · · · · · · · · · ·         |            |                                               |                                                                |                                           |                               |             |
| Change History          | >   |      | Cost Object                                   | Owner(s)   | Editor(s)                                     | View Only                                                      | Can View Sensitive Columns                | Can View Sensitive Financials |             |
| Configuration           | ~   |      | All Departments     ADDS - App Dev & Support  | daug groot | audrov mitch                                  | 8                                                              | audrau mitch daug grean                   | audreu mitch deue ereer       |             |
| Reference Data          |     |      | CC-200 - Apps - Back Office                   |            | audrey.mitori                                 | C C                                                            |                                           |                               | ß           |
| Schema                  |     |      | CC-210 - Apps - Line of Business              | G          | *                                             | ☑ mnealey                                                      | ☑ mnealey                                 | ☑ mnealey                     | 3           |
| Schema                  |     |      | CC-220 - Apps - Sales & Ops                   | G          | r                                             | Ø                                                              | œ                                         | Ø                             | ß           |
| Custom Lists            |     |      | • EUS - End User Services                     | G          | r                                             | C                                                              | ₿.                                        | C                             | 2           |
| Line Item Filters       | 1   |      | <ul> <li>I&amp;O - Infra &amp; Ops</li> </ul> | G          | r                                             | Ø                                                              | Ø                                         | ß                             | C           |
| Line Item Code Prefiv   |     |      | CC-390 - Office of the CIO                    | G          | r                                             | Ø                                                              | Ø                                         | 8                             | 8           |
| Line Item Code Frenk    |     |      | CC-395 - Program Office                       | G          | 8                                             | C                                                              | ß                                         | Ø                             | 8           |
| Cost Object Permissions | լիդ |      | CC-370 - Security & Risk Mgmt                 | G          | 8                                             | C                                                              |                                           |                               | 2           |
| Labor Allocation Rules  |     |      |                                               |            |                                               |                                                                |                                           |                               |             |
|                         |     |      |                                               |            |                                               |                                                                |                                           |                               |             |
| Score                   |     |      |                                               |            |                                               |                                                                |                                           |                               |             |
| Calendar Setup          |     |      |                                               |            |                                               |                                                                |                                           |                               |             |

### ITP – Sensitive Columns and Sensitive Financials

- Sensitive Columns
  - Only for the Labor Tab
  - Set in the Labor Schema, by selecting the column
- Sensitive Financials
  - Any line item generated by Labor Allocation Rules

|   |                                               |             |             |           |                                    | 0 Ø                                     | 8      |
|---|-----------------------------------------------|-------------|-------------|-----------|------------------------------------|-----------------------------------------|--------|
| 0 | Cost Object Permissions                       |             |             |           |                                    | Export Template Export Im               | port   |
| » | Permissions Departments                       |             |             | U         | sing Departments from: FY2023 July | Forecast - RegoSync View:   Hierarchy C | ) List |
|   | Cost Object                                   | Owner(s)    | Editor(s)   | View Only | Can View Sensitive Columns         | Can View Sensitive Financials           | ٦      |
|   | ✓ All Departments                             | 2           | 2           | ß         | C                                  | C                                       | 2 ^    |
|   | ▼ APPS - App Dev & Support                    | ľ           | Ø           | Ø         | C                                  | C                                       | 2      |
|   | CC-200 - Apps - Back Office                   | C           | cco1 🛛      | Ø         | cco1 🕼                             | cco1 0                                  | 8      |
|   | CC-210 - Apps - Line of Business              | C           | rob.deleo 🕼 | Ø         | rob.deleo 📝                        | rob.deleo C                             | 2      |
|   | CC-220 - Apps - Sales & Ops                   | Z           | rob.deleo 🕼 | 3         | rob.deleo 📝                        | rob.deleo C                             | 2      |
|   | APPDEV - Application Development & Support    | t 🕜         | Ø           | Ø         | C                                  | C                                       | 3      |
|   | INIT - Business-funded Initiatives            | C           | Ø           | Ø         | C                                  | C                                       | 2      |
|   | EUS - End User Services                       | C           | C           | Ø         | C                                  | C                                       | 2      |
|   | <ul> <li>I&amp;O - Infra &amp; Ops</li> </ul> | rob.deleo 📝 | C           | Ø         | rob.deleo 📝                        | rob.deleo C                             | 3      |
|   | CIO - Office of the CIO                       | C           | Ø           | Ø         | C                                  | C                                       | 8      |

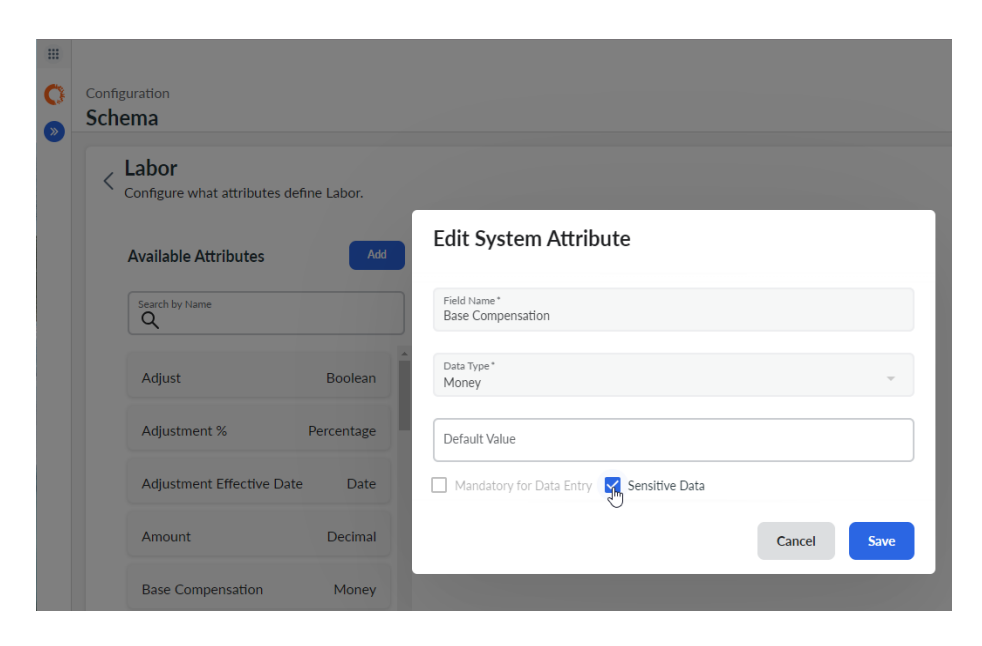

### IIP - Project Permissions

- Restrict Access to Projects in IIP
  - For the new Project Manager roles
  - Can grant Edit or View Only Access

|                   |    |                                                    |       |           | Currency: Original 🗸 🗍 Bookmarks 🗸 🕜 🗔 🛆 |
|-------------------|----|----------------------------------------------------|-------|-----------|------------------------------------------|
|                   | F  | FY2024 June Forecast Vertex Forecast: New Projects |       |           | П                                        |
| Planning          | Li | ist Permissions                                    |       |           | Σ                                        |
| Plan              | ~  |                                                    |       |           |                                          |
| Dashboard         |    |                                                    |       |           |                                          |
| Summary           |    |                                                    |       |           |                                          |
| Variance Analysis |    | Project                                            | Edit  | View Only |                                          |
| Expenses          |    | <ul> <li>All Projects</li> </ul>                   |       |           | ≜ ≞<br>St                                |
| Projects          |    | <ul> <li>Back Office - Back Office</li> </ul>      |       |           | bw/Hid                                   |
| Status<br>Targets |    | P153 - Workday Fin/HR Replace                      | ement |           | e Colu                                   |
| Plans             |    | P048 - UK Call Center Expansi                      | on    |           | nns                                      |
| Settings          |    | P193 - BI Analytics Enhancement                    | ents  |           |                                          |
| Spend Management  | >  | P030 - SAP Fin/HR Decommis                         | sion  |           |                                          |
| Configuration     | >  | P005 - CH Call Center Expansi                      | on    |           |                                          |
|                   |    | <ul> <li>Compliance - Compliance</li> </ul>        |       |           |                                          |
|                   |    | <ul> <li>P175 - Regulatory Compliance</li> </ul>   | Ph 4  |           |                                          |

Let Rego be your guide.

### ITP - Permissions

### • Restrict Access to Tabs in ITP

- Clone Cost Center Owner
- Remove the View Permission

| Role                                             | S                                                                                                    |                                                               |                      |                                 |
|--------------------------------------------------|----------------------------------------------------------------------------------------------------|---------------------------------------------------------------|----------------------|---------------------------------|
| Clone Role                                       | Select Environment Offine Role Select Permissi                                                                                                    | on(s) Confirmation                                            |                      | Cancel Back Next                |
| Select th<br>Selected Pe<br>CanComm<br>Search Pe | e Permission(s) that will make up the Role.<br>rmissions (9) Clear All<br>ent  EditPlanning  ITPCompensationAdjustmentEdit  Self-Se<br>ermissions  Application Type | rvice Reporting Access 🔕 ViewAssets 🛞 ViewContracts 🛞 ViewLat | oor 🚫 ViewPlanning 🚫 | ViewSpendManagement S Show less |
| ÷                                                | Permission Name                                                                                                    | Description                                                   | External             | Standard Role Only              |
| $\oplus$                                         | Access Catalog Latest Versions                                                                                                    | The ability to access unpublished catalog artifacts           | Yes                  | No                              |
| $\oplus$                                         | Access Catalog UI                                                                                                    | The ability to open the Apptio catalog UI (read only)         | Yes                  | No                              |
| $\oplus$                                         | Access Targetprocess                                                                                                    | Permission to access Targetprocess                            | Yes                  | No                              |
| $\oplus$                                         | AccessDev                                                                                                    | Access development environments                               | Yes                  | No                              |

#### Let Rego be your guide.

## Report Access

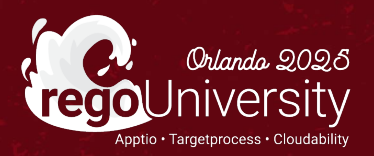

### **Report Collection Permissioning**

- Project Tab
  - Report Collections
    - Assign what reports who in the collection and what roles can view the collection.

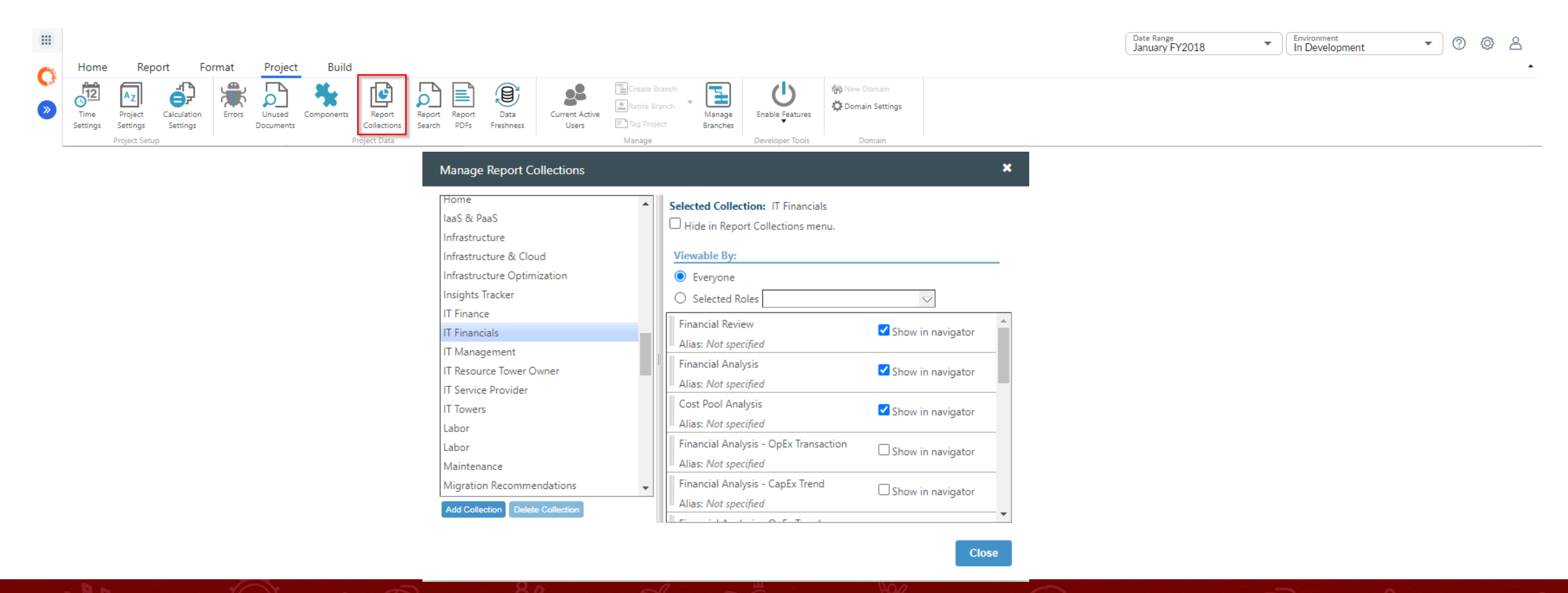

### **Report Permissioning**

- Report Tab
  - Permissions
    - Sets what roles can see the individual report.

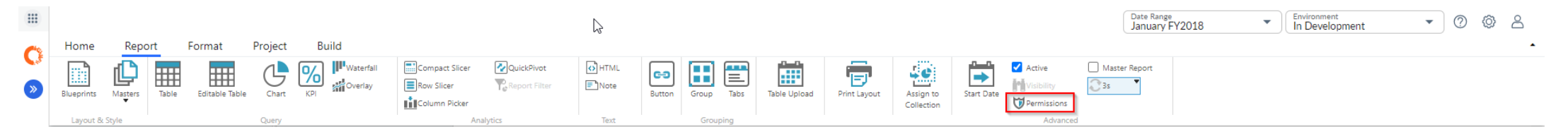

| Change Permissions |    | ×      |
|--------------------|----|--------|
| Viewable By:       |    |        |
| Everyone           |    |        |
| Only Me            |    |        |
| O Selected Roles   |    | $\sim$ |
|                    |    |        |
|                    | ок | Cancel |
| <i>₽</i>           |    |        |

Let Rego be your guide.

### Report Component Visibility

- Report Tab
  - Visibility
    - Sets what role can see the individual component.
    - Can also use Dynamic text to hide component.

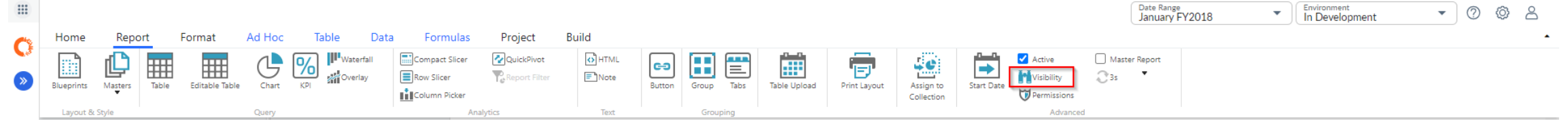

| Report Component Visibility           | <b>b</b>                     | ×      |
|---------------------------------------|------------------------------|--------|
| Show Component Only If                |                              |        |
| Component contains data               |                              |        |
| User's current role is                | Apptio Admin, Apptio Partner | $\sim$ |
| Dynamic text does not evaluate to "hi | idden"                       |        |
|                                       |                              |        |
|                                       |                              | 1      |
|                                       |                              |        |
|                                       | ок                           | Cancel |
|                                       |                              |        |

Let Rego be your guide.

### Tab Component Visibility

- Tab Component Visibility
  - Visibility
  - <%=IF(eval("{\$CurrentUser}:{Users. Role}")
    - ="Admin","enabled","hidden")%>

|   | Home         | Report        | Format | Tabs     | Project         | Build    |   |                                   |              |
|---|--------------|---------------|--------|----------|-----------------|----------|---|-----------------------------------|--------------|
| * | Visibility   |               |        |          |                 |          |   |                                   |              |
|   | OpEx Budget  | Variance      |        |          |                 |          |   |                                   |              |
|   |              |               |        | 4        | Component Confi | guration | 4 |                                   | Eino         |
|   | OpEx Foreca: | st Variance   |        |          |                 |          |   |                                   | гша          |
|   | Spend Analy  | sis           |        |          |                 |          |   |                                   |              |
| - |              |               |        |          |                 |          |   |                                   |              |
|   | FY Outlook   |               |        |          |                 |          |   | OpEx                              |              |
|   |              |               |        |          |                 |          |   | ¢ 4 7084                          |              |
|   |              | Save          | Cancel |          |                 |          |   | \$4./9ⅣI 0% ov                    | er           |
| 2 |              |               |        | •        |                 |          |   | OpEx Budget: \$4.77M              |              |
|   | Applicat     | ions          |        | <b>^</b> |                 |          |   |                                   |              |
|   | Apptio \     | alue Explorer |        |          |                 |          |   | OpEx Budget Variance OpEx Forecas | t Variance S |
|   | ▶ Comput     | P             |        |          |                 |          |   |                                   |              |

21

## Row Level Security

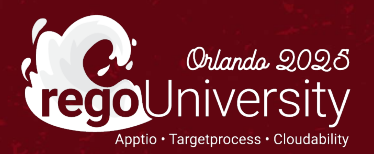

- Purpose
  - To limit visibility of rows of data within reports and editable tables
  - Allows user to more quickly view the data they care about
  - Prevent users from viewing data that they should not have access to

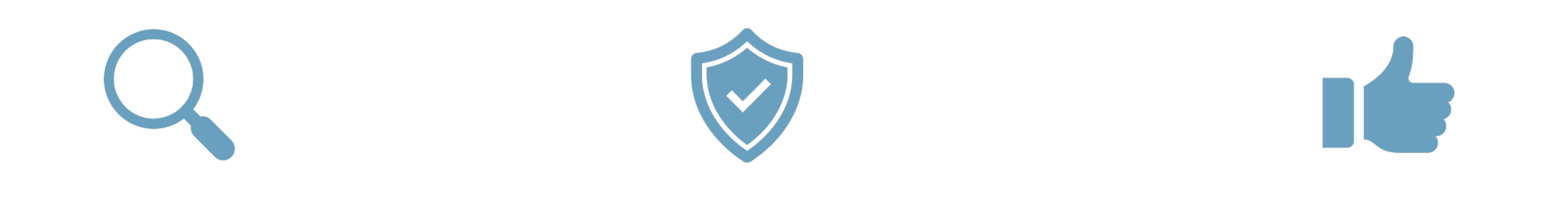

### Discussion

- Is anyone leveraging the Row Level Security feature within their Projects?
- Why are you using the Row Level Security feature?
- How are you managing the tables for Row Level Security?

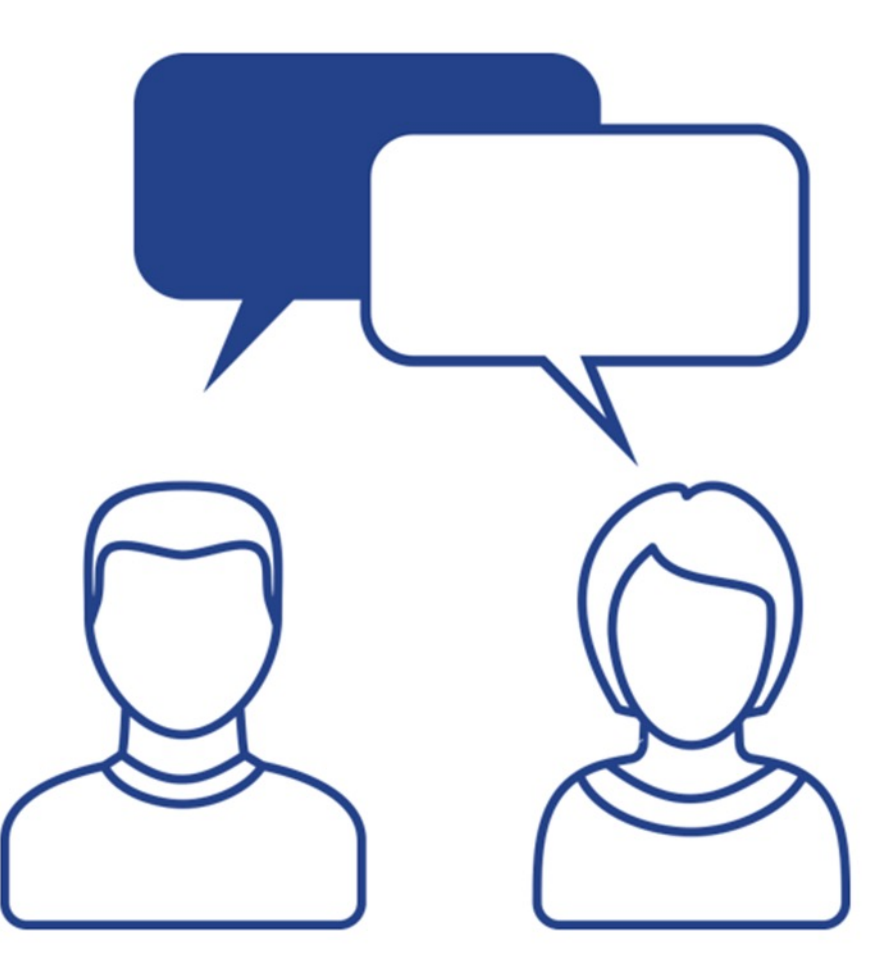

24

### Row Level Security

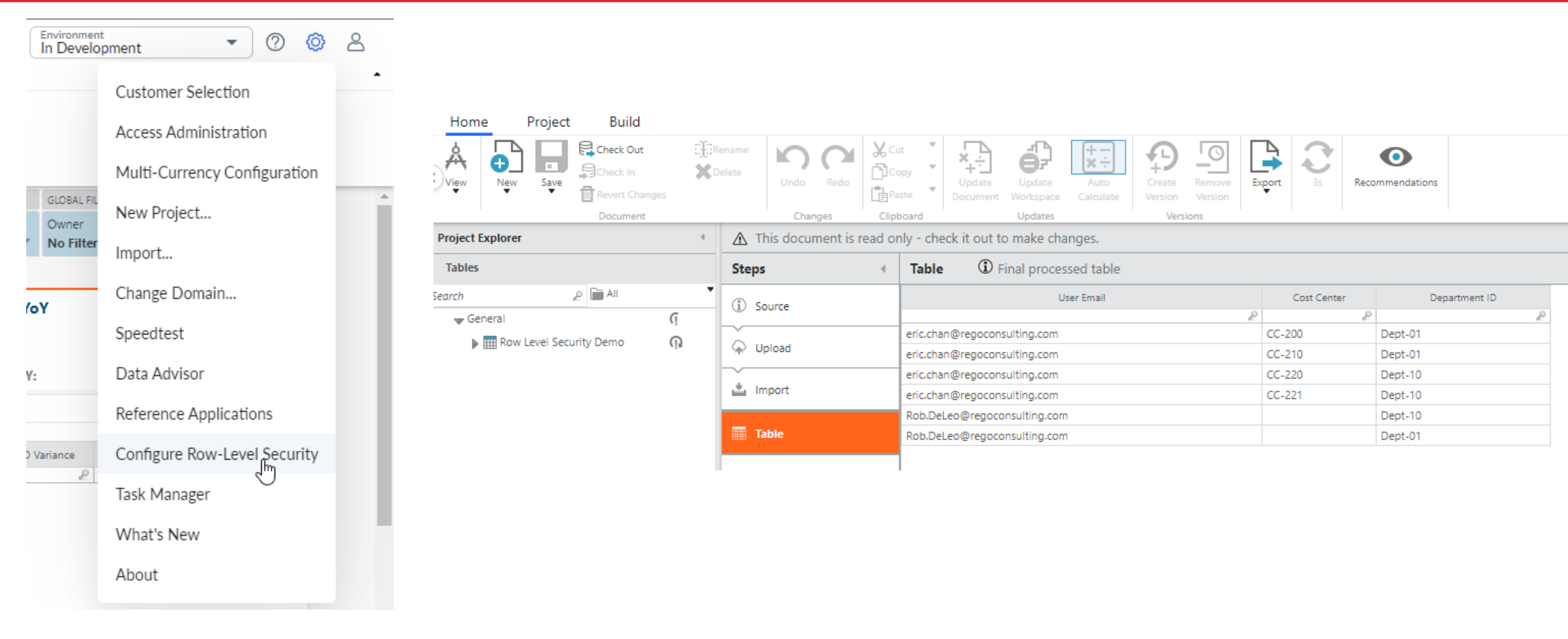

### Row Level Security (Cont.)

| Steps                                                                                                    | • | Row-Level Security                                                                                   | ${f D}$ Specify a per-user security filter on a table of data                                                                                                    |           |
|----------------------------------------------------------------------------------------------------|---|----------------------------------------------------------------------------------------------------|----------------------------------------------------------------------------------------------------|-----------|
| Source Control Control |   | Add condition(s) to show rows<br>ster Data.Cost Center<br>OR<br>ata.Department Code<br>Add condition | for selected users:         intersects         Level Security Demo         ✓         intersects         Level Security Demo         ✓         intersects         Level Security Demo         ✓         Department ID         ✓         Where user is         User Email |           |
|                                                                                                    |   | Enter username to preview Rov<br>Cost Source Master Data.Cost                                        | -Level Security: eric.chan@regoconsulting.com Cost Source Master DataJournal Line Cost Source Master DataAccount Cost Source Master Data                                                                                                    | a.Account |
|                                                                                                    |   | Center                                                                                               | Cost Source Master Data.Journal ID ID Group Subgroup                                                                                                    |           |
|                                                                                                    |   | 2                                                                                                    | P P P                                                                                                    | ₽         |
|                                                                                                    |   | CC-200                                                                                               | Salaries & Benefits Benefits                                                                                                    |           |
|                                                                                                    |   | CC-210                                                                                               | Salaries & Benefits Benefits                                                                                                    |           |
|                                                                                                    |   | CC-220                                                                                               | Salaries & Benefits Benefits                                                                                                    |           |
|                                                                                                    |   | CC-200                                                                                               | Salaries & Benefits Benefits                                                                                                    |           |
|                                                                                                    |   | CC-210                                                                                               | Salaries & Benefits Benefits                                                                                                    |           |
|                                                                                                    |   | CC-220                                                                                               | Salaries & Benefits Benefits                                                                                                    |           |
|                                                                                                    |   | CC-200                                                                                               | Salaries & Benefits Benefits                                                                                                    |           |
|                                                                                                    |   | CC-210                                                                                               | Salaries & Benefits Benefits                                                                                                    |           |

26

### **API** Tokens

#### • Purpose:

- Access to Apptio to download and/or upload data
- Examples
  - Download tables from TBM Studio
  - Download reports
  - Upload tables

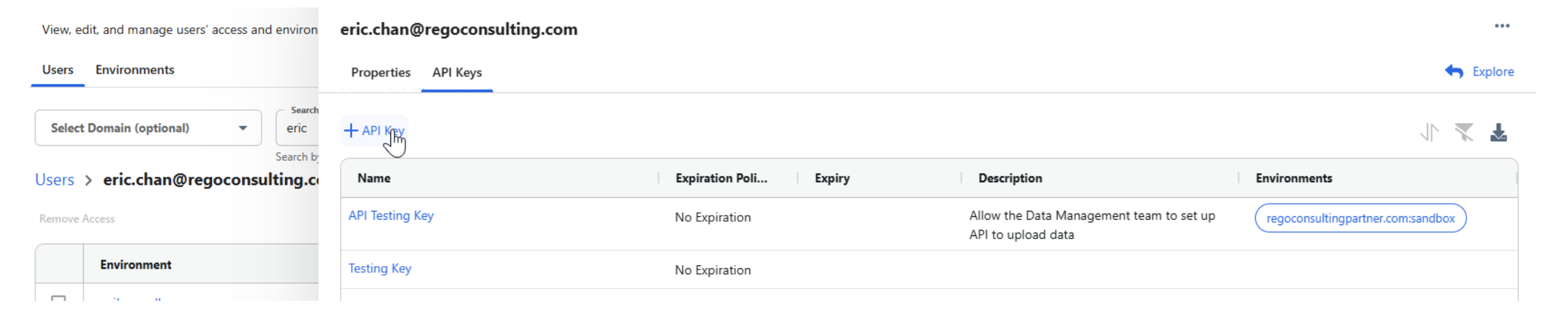

Let Rego be your guide.

## Questions?

STILL

儲

60

R

Ĭ

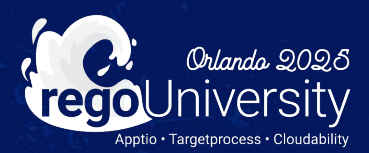

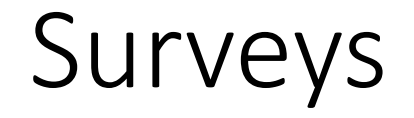

Please take a few moments to fill out the class survey. Your feedback is extremely important for future events.

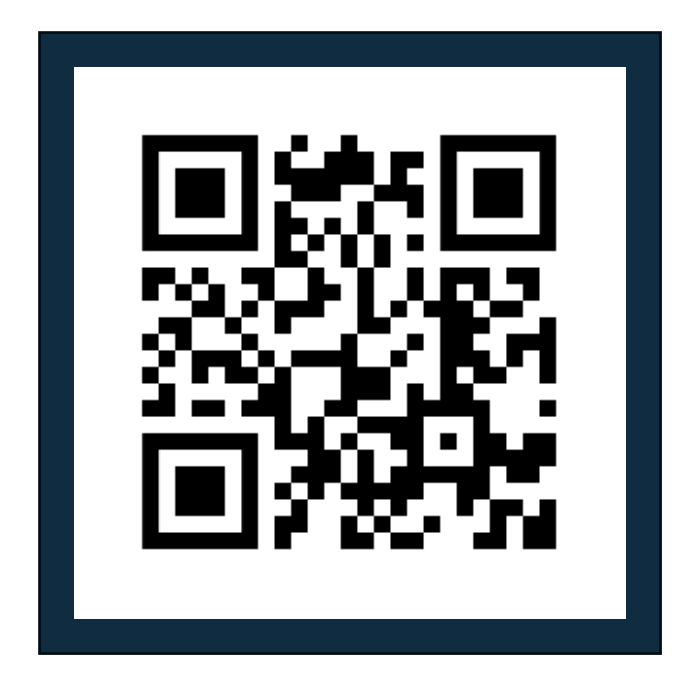

regoUniversity2025

Let Rego be your guide.

## Thank You For Attending Rego University

#### Instructions for PMI credits

- Access your account at pmi.org
- Click on **Certifications**
- Click on Maintain My Certification ٠
- Click on Visit CCR's button under the Report PDU's ٠
- Click on Report PDU's •
- Click on Course or Training •
- Class Provider = Rego Consulting
- Class Name = regoUniversity
- Course **Description**
- Date Started = Today's Date
- Date Completed = Today's Date ۰
- Hours Completed = 1 PDU per hour of class time
- Training classes = **Technical** ٠
- Click on I agree and Submit

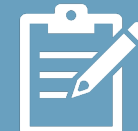

Let us know how we can improve! Don't forget to fill out the class survey.

regoUniversity2025

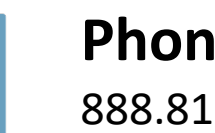

Phone 888.813.0444

Email info@regoconsulting.com

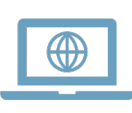

Website www.regouniversity.com

#### Let Rego be your guide.

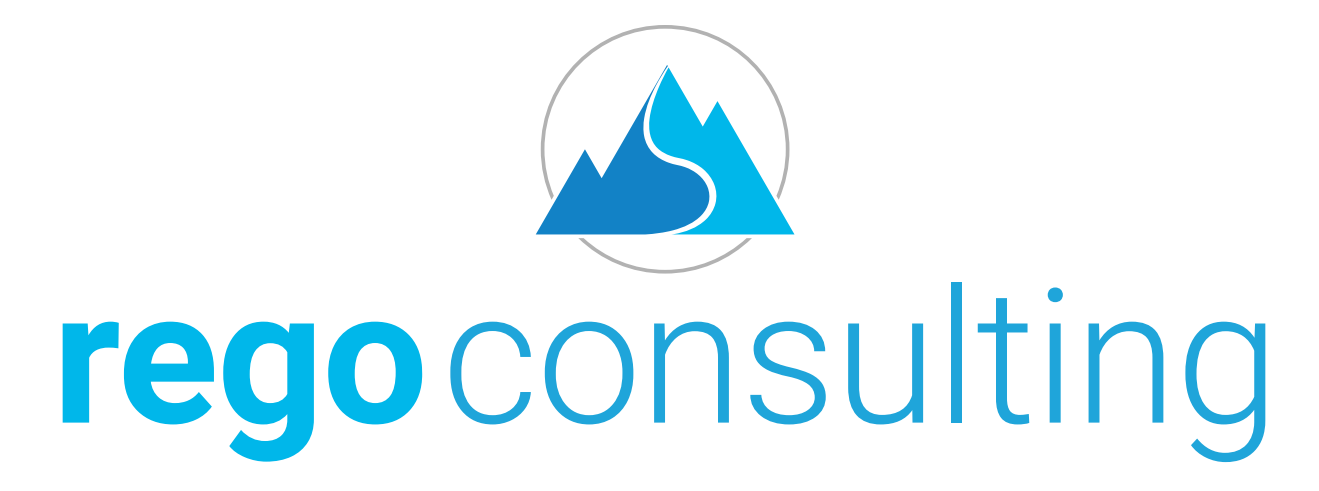

#### Let Rego Be Your Guide

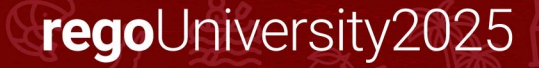